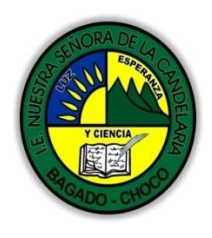

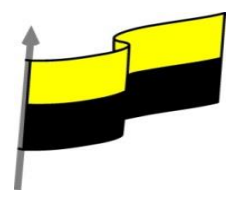

## GUÍA DE APRENDIZAJE PARA ESTUDIANTE

## IDENTIFICACIÓN INSTITUCIONAL

| Nombre del EE:                                                                  |            | ١N                         | INSTITUCIÓN EDUCATIVA NUESTRA SEÑORA DE LA CANDELARIA                                                                                                    |                 |            |                                   |                       |                     |            |  |
|---------------------------------------------------------------------------------|------------|----------------------------|----------------------------------------------------------------------------------------------------|-----------------|------------|-----------------------------------|-----------------------|---------------------|------------|--|
| Nombre del Docente:                                                             |            |                            | HUGO ALEX LEMOS LEMOS                                                                                                    |                 |            |                                   |                       |                     |            |  |
| Número telefónico del<br>Docente:                                               |            |                            | 3104562179                                                                                                    |                 |            | Correo electrónico<br>del docente |                       | hualele@hotmail.com |            |  |
| Nombre del Estu                                                                 | udiante:   |                            |                                                                                                    |                 |            |                                   |                       |                     |            |  |
| Área                                                                            | Informátic | a                          |                                                                                                    | Grado:          | 11         |                                   | Período               |                     | primero    |  |
| Duración                                                                        | Duración 3 |                            | DÍAS                                                                                                    | Fecha<br>Inicio | 01/03/2021 |                                   | Fecha<br>Finalización |                     | 01/04/2021 |  |
|                                                                                 | ·          |                            | DESARR                                                                                                    | OLLO D          | E LOS      | SAPREND                           | IZAJES                |                     |            |  |
| TEMATICA PARA EL<br>DESARROLLO DE LOS<br>APRENDIZAJES<br>(¿Qué voy a aprender?) |            | E<br>p<br>A<br>E<br>¿<br>J | En la presente guía vas a trabajar todo lo relacionado con las bases en el<br>programa ACCESS, sus definiciones, estructuración, sus características etc.<br>Aprendizajes  Creación de tablas<br>Registros y datos En primera instancia, te invito a que respondas estás dos preguntas:<br>¿conoce sobre la creación de una tabla en Access?<br>¿Sabe sobre el registro de datos en Access?<br>Justifique su respuesta. |                 |            |                                   |                       |                     |            |  |
| COMPETENCIA(s) A<br>DESARROLLAR                                                 |            |                            | Resuelve problemas informáticos                                                                                                    |                 |            |                                   |                       |                     |            |  |
| OBJETIVO (S)                                                                    |            |                            | <ul> <li>Manejar los programas ofimáticos básicos por cada nivel de profundización e implementar su buen uso y creatividad</li> <li>Utilizar las TIC para la realización y presentación de trabajos y creaciones aplicándolos en proyectos dentro y fuera del aula.</li> </ul>                                                                                                    |                 |            |                                   |                       |                     |            |  |

"Institución Educativa Nuestra Sra. de la Candelaria del Municipio de Bagadó-Chocó-Correo Electrónico <u>iescandelariabagado@gmail.com</u>- celular# 3146207465 página web: <u>http:// www. ielacandelaria.edu.co"</u>.

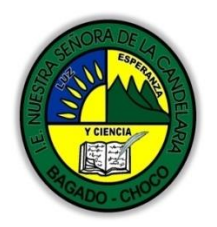

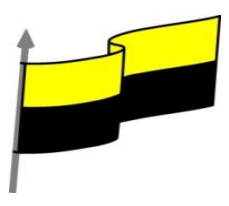

| DESEMPEÑOS                               | Implementar las bases de datos en el programa Access para resolver<br>problemas cotidianos                                                                                                    |
|------------------------------------------|----------------------------------------------------------------------------------------------------|
|                                          | CREAR UNA TABLA DE DATOS                                                                                                    |
|                                          | VIDEO ILUSTRATIVO: https://youtu.be/p_1RBXtqIxU                                                                                                    |
|                                          | Para crear una tabla de datos tenemos que hacer clic en la pestaña Crear. En el                                                                                                    |
|                                          | grupo Tablas podremos seleccionar estas opciones:                                                                                                    |
|                                          | NICIO CREAR DATOS E<br>Tabla Diseño Listas<br>de tabla SharePoint ~<br>Tablas                                                                                                    |
| CONTENIDOS<br>(Lo que estoy aprendiendo) | El botón Tabla abre la Vista Hoja de datos, consiste en introducir directamente los<br>datos en la tabla y según el valor que introduzcamos en la columna determinará el<br>tipo de datos que tiene la columna.                                             |
|                                          | Vista diseño es el método que detallaremos en esta unidad didáctica                                                                                                    |
|                                          | Listas de SharePoint consiste en crear un objeto compatible con un sitio SharePoint<br>desde el que podrás compartir los datos almacenados en la lista o tabla con otras<br>personans con acceso al mismo sitio.                                            |
|                                          | Desde el grupo Plantillas también podemos acceder a Elementos de aplicación,<br>que permite crear una tabla de entre las plantillas disponibles. Sólo tendrás que<br>rellenarla con sus datos.                                                              |
|                                          | Explicaremos a continuación la forma de crear una tabla en vista diseño. Este método<br>consiste en definir la estructura de la tabla, es decir, definir las distintas columnas que<br>esta tendrá y otras consideraciones.                                 |
|                                          | Otra forma rápida de llegar a la Vista Diseño es haciendo clic en el botón de la barra<br>de estado inferior. También en caso de estar editando una tabla, encontraremos el<br>botón Ver > Vista Diseño, en la pestaña Campos de las Herramientas de tabla. |

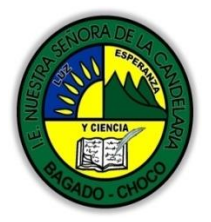

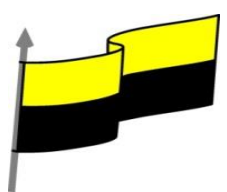

| e par l'anie nito de l'Unoc 0  | cunic ipio ue Duguuo                                                                                                    |                                                  |
|--------------------------------|----------------------------------------------------------------------------------------------------|--------------------------------------------------|
| 🚯 🔒 🕤 - 🗟 - 🖛 prueba           | Base de datos- C:\Users\Asus\Desktop                                                                                                    | Nb HERRAMIENTA ? - 🗆 🗙                           |
| ARCHIVO INICIO CREAR DATOS     | TERNOS HERRAMIENTAS DE BA                                                                                                    | robat CAMPOS TABLA aula Clic - Clic              |
| Ver Pegar                      | Y     Image: Second state state s | ar<br>B ▼<br>B ▼<br>B ▼<br>Commato<br>de texto ▼ |
| Vistas Portapapeles 🖬 Ordenary | Itrar Registros B                                                                                                    | uscar 🔦                                          |
| Todos los obiet 🛛 🔊 «          | Tabla1                                                                                                    | ×                                                |
| 10003103 0bjet =               | 🖂 Id 👻 Campo1 🗸                                                                                                    | Haga clic para agregar 🕞                         |
| Buscar                         | 1 nueva                                                                                                    |                                                  |
| Tablas                         | * (Nuevo)                                                                                                    |                                                  |
| Tabla1                         | ()                                                                                                    |                                                  |
|                                |                                                                                                    |                                                  |
|                                |                                                                                                    |                                                  |
|                                |                                                                                                    |                                                  |
|                                |                                                                                                    |                                                  |
|                                |                                                                                                    |                                                  |
|                                |                                                                                                    |                                                  |
|                                |                                                                                                    |                                                  |
|                                | Registro: H 🔸 1 de 1 🗼 🕨 🌬                                                                                                    | Sin filtro Buscar                                |
| Vista Hoja de datos            |                                                                                                    | BLOQ NUM 🛅 🕍                                     |

## Aparecerá la Vista Diseño de la tabla:

| Tabla1                       |                               |                                             |               |                                         | × |  |
|------------------------------|-------------------------------|---------------------------------------------|---------------|-----------------------------------------|---|--|
| Nombre del                   | campo                         | Tipo de datos                               |               | Descripción (opcional)                  |   |  |
| 😵 Id                         |                               | Autonumeración                              |               |                                         |   |  |
| Campo1                       | Campo1                        |                                             |               |                                         | - |  |
|                              |                               | Propiedade                                  | s del campo   |                                         |   |  |
| General Búsqueda             |                               |                                             | _             |                                         |   |  |
| Tamaño del campo             | Tamaño del campo Entero largo |                                             |               |                                         |   |  |
| Nuevos valores               | iente                         |                                             |               |                                         |   |  |
| Formato                      |                               |                                             | Un nombre d   | Un nombre de campo puede tener hasta 64 |   |  |
| Título                       |                               |                                             | caracteres de | longitud, incluyendo espacios.          |   |  |
| Indexado Sí (Sin dupli)      |                               | ados) Presione F1 para obtener ayuda acerca |               | ira obtener ayuda acerca de los         |   |  |
| Alineación del texto General |                               |                                             | n n           | ombres de campo.                        |   |  |
|                              |                               |                                             |               |                                         |   |  |

En la pestaña tenemos el nombre de la tabla (como todavía no hemos asignado un nombre a la tabla, Access le ha asignado un nombre por defecto Tabla1).

A continuación tenemos la rejilla donde definiremos las columnas que componen la tabla, se utiliza una línea para cada columna, así en la primera línea (fila) de la rejilla definiremos la primera columna de la tabla y así sucesivamente.

En la parte inferior tenemos a la izquierda dos pestañas (General y Búsqueda) para definir las propiedades del campo, es decir, características adicionales de la columna que estamos definiendo.

Y a la derecha tenemos un recuadro con un texto que nos da algún tipo de ayuda sobre lo que tenemos que hacer, por ejemplo en este nomento el cursor se encuentra en la primera fila de la rejilla en la columna Tipo de datos y en el recuadro inferior derecho Access nos indica que el tipo de datos determina la clase de valores que admitirá el campo.

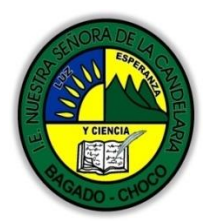

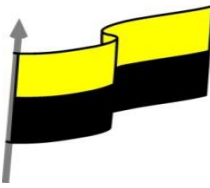

| Dej                                                                                                    | oartamento del Choc                                                                                      | ó: Municipio de Bago                                                                                                    | Jadó                                                    |                                                                                                    |                                                                 |
|----------------------------------------------------------------------------------------------------|----------------------------------------------------------------------------------------------------|----------------------------------------------------------------------------------------------------|---------------------------------------------------------|----------------------------------------------------------------------------------------------------|-----------------------------------------------------------------|
| Vamos rellena                                                                                            | ndo la rejilla d                                                                                         | efiniendo cada                                                                                                    | a una c                                                 | de las columnas que comp                                                                                                    | ondrá la                                                        |
| tahla:                                                                                                   |                                                                                                    |                                                                                                    |                                                         |                                                                                                    |                                                                 |
|                                                                                                    |                                                                                                    |                                                                                                    |                                                         |                                                                                                    |                                                                 |
|                                                                                                    |                                                                                                    |                                                                                                    |                                                         |                                                                                                    |                                                                 |
| Tabl                                                                                                    | a1                                                                                                    |                                                                                                    |                                                         |                                                                                                    |                                                                 |
|                                                                                                    | Tipo de dat                                                                                              | tos                                                                                                    | Descripción                                             |                                                                                                    |                                                                 |
| aulac                                                                                                    | aulaclic_codigo                                                                                          |                                                                                                    | C                                                       | ódigo del cliente                                                                                                    |                                                                 |
| aulac                                                                                                    | aulaclic_nombre                                                                                          |                                                                                                    | N                                                       | lombre del cliente                                                                                                    |                                                                 |
| aulac                                                                                                    | lic_fecha                                                                                                | Fecha/Hora                                                                                                    | F                                                       | echa de alta en aulaClic                                                                                                    |                                                                 |
|                                                                                                    |                                                                                                    |                                                                                                    |                                                         |                                                                                                    |                                                                 |
|                                                                                                    |                                                                                                    | Propiedades                                                                                                    | s del camp                                              | 10                                                                                                    |                                                                 |
|                                                                                                    |                                                                                                    | ropicadaes                                                                                                    |                                                         |                                                                                                    | 1                                                               |
| Genera                                                                                                   | Búsqueda                                                                                                 |                                                                                                    |                                                         |                                                                                                    |                                                                 |
| Tamaño                                                                                                   | del campo Ent                                                                                            | ero largo                                                                                                    |                                                         |                                                                                                    |                                                                 |
| Formate                                                                                                  | )<br>decimales Aut                                                                                       | tomático                                                                                                    |                                                         |                                                                                                    |                                                                 |
| Máscara                                                                                                  | de entrada                                                                                               |                                                                                                    |                                                         |                                                                                                    |                                                                 |
| Título                                                                                                   |                                                                                                    |                                                                                                    | Unar                                                    | Reads company punds to see to see to                                                                                                    |                                                                 |
| Valor pr                                                                                                 | edeterminado                                                                                             |                                                                                                    | caracter                                                | res de longitud, incluyendo espacios.                                                                                                   |                                                                 |
| Regla d                                                                                                  | e validación                                                                                             |                                                                                                    | Presione                                                | F1 para obtener ayuda acerca de los                                                                                                    |                                                                 |
| Requeri                                                                                                  | do No                                                                                                    |                                                                                                    |                                                         | nombres de campo.                                                                                                    |                                                                 |
| Indexad                                                                                                  | o Sí (                                                                                                   | Con duplicados)                                                                                                    |                                                         |                                                                                                    |                                                                 |
| Etiqueta                                                                                                 | as inteligentes                                                                                          |                                                                                                    |                                                         |                                                                                                    |                                                                 |
| Alineaci                                                                                                 | on del texto Ge                                                                                          | neral                                                                                                    |                                                         |                                                                                                    |                                                                 |
|                                                                                                    |                                                                                                    |                                                                                                    |                                                         |                                                                                                    |                                                                 |
|                                                                                                    |                                                                                                    | [                                                                                                    |                                                         |                                                                                                    | ]                                                               |
|                                                                                                    |                                                                                                    | Texto corto<br>Texto largo<br>Número<br>Fecha/Hora<br>Moneda<br>Autonumeració<br>Sí/No<br>Objeto OLE<br>Hipervínculo<br>Datos adjuntos<br>Calculado<br>Asistente para b | ón<br>5<br>búsqueda <sup>j</sup>                        |                                                                                                    |                                                                 |
| En la primer<br>tecla INTRO pas<br>dato. Si querer<br>desplegable de<br>Observa como<br>inferior de la v | ra fila escrib<br>samos al tipo d<br>mos cambiar o<br>la derecha y e<br>una vez tenga<br>rentana, la con | pir el nombr<br>le datos, por de<br>de tipo de dat<br>legir otro tipo<br>mos algún tipo<br>rrespondiente                                                                | re de<br>efecto<br>tos, ha<br>o.<br>o de da<br>e a Proj | l primer campo, al p<br>nos pone Texto corto com<br>acer clic sobre la flecha d<br>to en la segunda columna<br>piedades del campo se ac | ulsar la<br>no tipo de<br>e la lista<br>, la parte<br>tiva para |
| poder indicar m<br>en la unidad te                                                                       | nás característ<br>mática siguier                                                                        | icas del campo<br>ite.                                                                                                    | o, carac                                                | cterísticas que veremos co                                                                                                    | n detalle                                                       |
| A continuación                                                                                           | , pulsar la tecl                                                                                         | a INTRO para in                                                                                                    | ralate                                                  | ercera columna de la rejill                                                                                                    | а.                                                              |

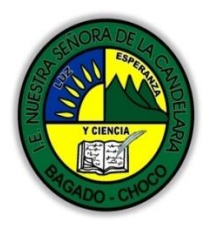

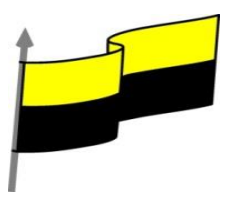

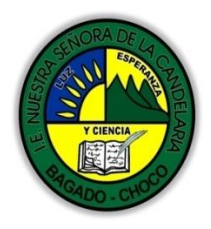

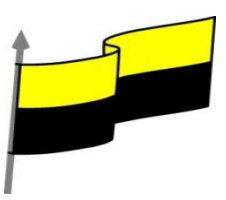

|                                    |                                         | noc 0. mui     | ας τριό αε Βάχααο                    |                              |               |                   |
|------------------------------------|-----------------------------------------|----------------|--------------------------------------|------------------------------|---------------|-------------------|
|                                    | Tabla1                                  |                |                                      |                              |               | ×                 |
| 1                                  | Nombre del campo                        | 00             | Tipo de datos                        | Descripción (opc             | ional)        |                   |
| 8                                  | aulaclic_codigo                         |                | Número                               | Código del cliente           | 2             |                   |
|                                    | aulaclic_nombre                         |                | Texto corto                          | Nombre del client            | te            |                   |
|                                    | aulaclic_fecha                          |                | Texto largo                          | Fecha de alta en a           | ulaClic       |                   |
|                                    |                                         |                |                                      |                              |               |                   |
|                                    |                                         |                |                                      |                              |               |                   |
| Imp                                | ortante: Recordar que                   | un cam         | npo o combinación de                 | campos que form              | han la c      | clave             |
| nrin                               | cinal de una tabla no n                 |                | contener valores nulos               | v no nueden hab              | ver doc       | filac             |
| PIII                               |                                         |                |                                      | i y no pueuen nat            |               | mas               |
| enla                               | a tabla con el mismo va                 | alorene        | ei campo/s clave princ               | ipal.                        |               |                   |
| Cua                                | ndo intontomos insorta                  | arupar         | waya fila can yalaras g              | u o infrinian octac          | docro         | مامد              |
| Cudi                               |                                         | ai uiid f      |                                      | jue minijan estas            | luosie        | gids,             |
| ersi                               | sterna no nos deja crea                 | ar la nue      | eva fila y nos devuelve              | un error de este t           | ipo:          |                   |
| (                                  |                                         |                |                                      |                              |               |                   |
| Mie                                | crosoft Office Access                   |                |                                      |                              |               | $\mathbf{\Sigma}$ |
|                                    | Microsoft Office Access                 | s no puede     | e crear una clave principal por      | que no hay campos sele       | ccionado      | s.                |
|                                    | 1) Ha seleccionado una fila sin         | in ningún car  | mpo definido.                        |                              |               |                   |
|                                    |                                         | ción en staria | a lugar de la fila del campo que dos | a definir como dave principa | al            |                   |
|                                    | coloque el punto de insercio            | aon an aigur   |                                      | a actinii cono cave principa |               |                   |
|                                    |                                         |                | Aceptar                              |                              |               |                   |
|                                    |                                         | GU             | IARDAR UNA TABLA                     |                              |               |                   |
|                                    |                                         | 00             |                                      |                              |               |                   |
| Para                               | guardar una tabla, poo                  | demos          |                                      |                              |               |                   |
|                                    | 0 · · · · · · · · · · · · · · · · · · · |                |                                      |                              |               |                   |
| 9 P                                | ulsar en el botón Archi                 | ivo y ele      | egir la opción Guardar.              |                              |               |                   |
|                                    |                                         | ,              |                                      |                              |               |                   |
|                                    | high bacardia cabra a                   | al batá:       | a Guardar 🗖 da la ba                 | rra do Accaso Dán            | vide          |                   |
| -0                                 | v bien nacer citc sobre e               |                |                                      | ina de Acceso Rap            | ли <b>0</b> . |                   |
| Com                                | o nuestra tabla aún no                  | o tiene        | nombre asignado, ana                 | recerá el siguient           | o cuadr       | n de              |
| di 41                              | io nuestia tabia auti 110               | o tiene        | noninie asignauo, apa                | i e cei a ei siguiellu       | = cuaur       | U UE              |
| aiai                               | ogo:                                    |                |                                      |                              |               |                   |
|                                    |                                         |                |                                      |                              |               |                   |
|                                    | Guard                                   | dar com        | 10                                   | ? 🗙                          |               |                   |
|                                    | Nombre                                  | e de la ta     | bla:                                 |                              |               |                   |
|                                    | Table 1                                 | 1              |                                      |                              |               |                   |
|                                    | Tabla 1                                 | 1              |                                      | 0                            |               |                   |
|                                    |                                         |                | August 1 Cal                         |                              |               |                   |
|                                    |                                         |                | Aceptar                              | nceiar                       |               |                   |
|                                    | L                                       |                |                                      |                              |               |                   |
| Escri                              | ibir el nombre de la tab                | bla.           |                                      |                              |               |                   |
|                                    |                                         |                |                                      |                              |               |                   |
| Hacer clic sobre el botón Aceptar. |                                         |                |                                      |                              |               |                   |

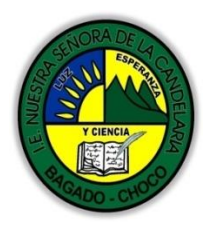

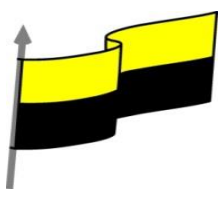

Nota: Si no hemos asignado clave principal antes de guardar la tabla, nos aparece un cuadro de diálogo avisándonos de ello, y preguntándonos si queremos que Access cree una, si le decimos que Sínos añade un campo de tipo autonumeración y lo define como clave principal. Si le decimos que No se guarda la tabla sin clave principal ya que una clave principal en una tabla es conveniente pero no obligatorio. **CERRAR UNA TABLA** Podemos cerrar una tabla de varias formas: 으 Hacer clic derecho sobre la pestaña con el nombre de la tabla y seleccionar Cerrar en el menú emergente. Tal Guardar Cerrar aul aul Cerrar todo aul Vista <u>D</u>iseño Vista Hoja de datos 单 Hacer clic con el botón central del ratón sobre la pestaña con el nombre de la tabla. En algunos ratones el botón central es la propia ruedecita que nos ayuda a desplazarnos hacia arriba y hacia abajo. 🧕 O bien hacer clic sobre el botón Cerrar 🔀 que se encuentra en la parte derecha al mismo nivel que la pestaña

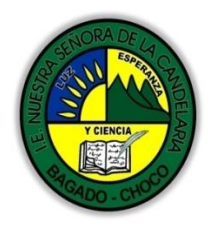

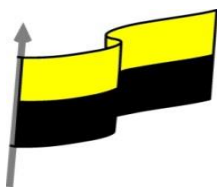

Después de leer el texto favor realizar las siguientes actividades

Realizar el dibujo de la pantalla principal de CERRA UNA TABLA y enviarlo por cualquier de los medios de comunicación

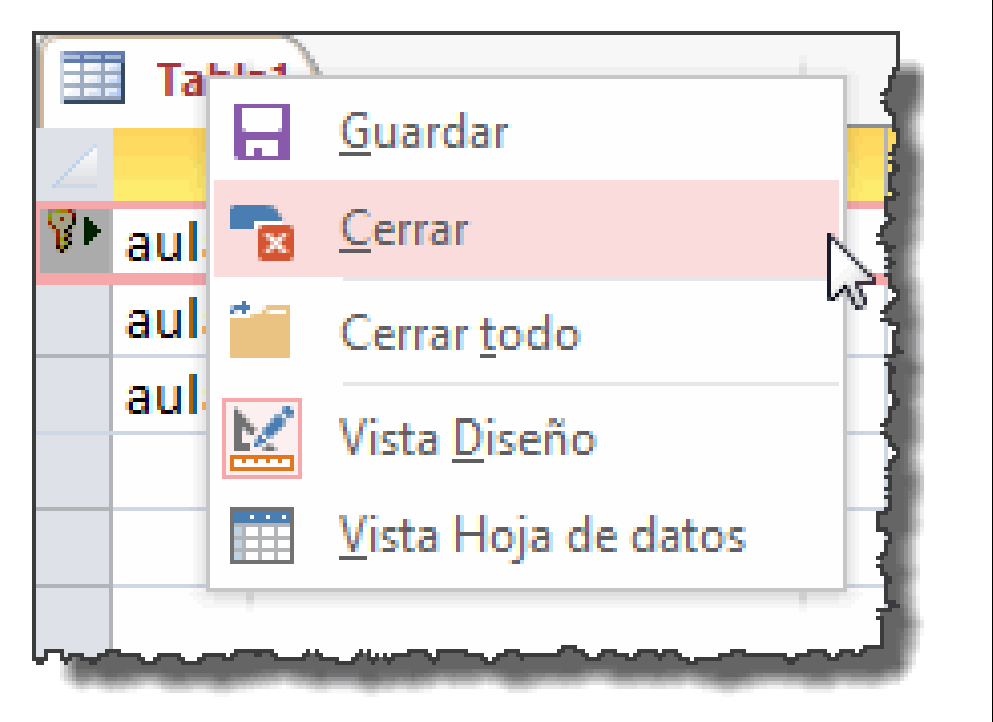

Realizar el dibujo de la pantalla principal de CREAR UNA TABLA y enviarlo por cualquier de los medios de comunicación

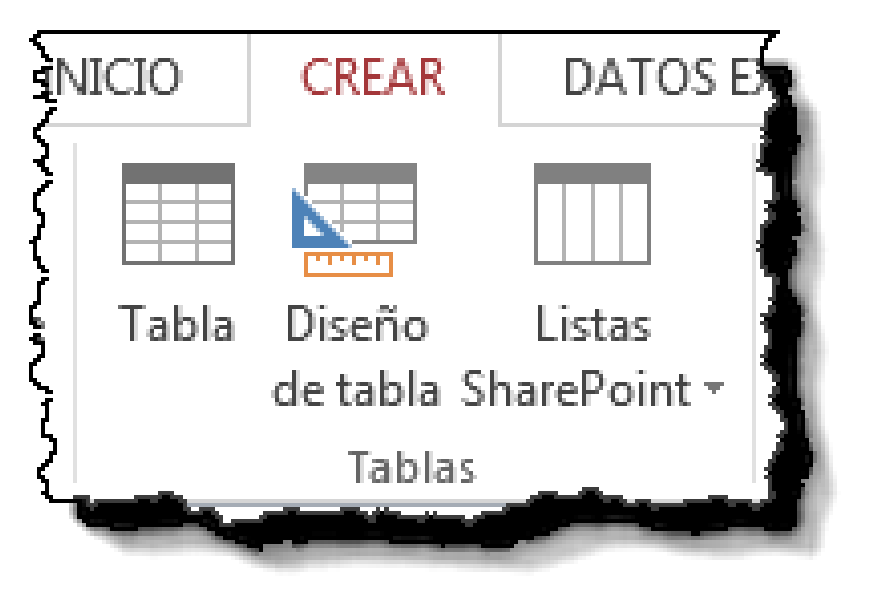

"Institución Educativa Nuestra Sra. de la Candelaria del Municipio de Bagadó-Chocó-Correo Electrónico <u>iescandelariabagado@gmail.com</u>- celular# 3146207465 página web: <u>http:// www. ielacandelaria.edu.co".</u>

ACTIVIDADES DIDÁCTICAS, TALLERES O ESTRATEGIAS DE AFIANCIAMIENTO (Practico lo que aprendí)

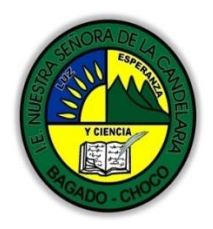

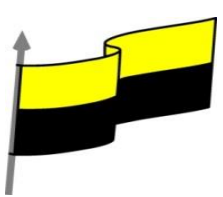

|                                                                        | Docente:                                                                                             |
|------------------------------------------------------------------------|----------------------------------------------------------------------------------------------------|
|                                                                        | Asignatura:                                                                                          |
|                                                                        | Grado:                                                                                               |
|                                                                        | Fecha:                                                                                               |
|                                                                        | Estudiante:                                                                                          |
|                                                                        | De acuerdo a lo leído contestar el siguiente cuestionario.                                           |
|                                                                        | Pregunta de selección múltiple con única respuesta, marque con una X la respuesta de tu preferencia. |
| PROCESO DE<br>EVALUACIÓN (¿Cómo sé<br>que aprendí?) (¿Qué<br>aprendí?) | 1. ¿En qué pestaña se encuentran los botones que permiten incluir tablas en nuestra base de datos?   |
| . ,                                                                    | a) Archivo.                                                                                          |
|                                                                        | b) Herramientas.                                                                                     |
|                                                                        | c) Inicio.                                                                                           |
|                                                                        | d) Crear.                                                                                            |
|                                                                        | 2. ¿Qué vista es la más acertada para definir la estructura de una tabla?                            |
|                                                                        | a) Hoja de datos.                                                                                    |
|                                                                        | b) Tabla dinámica.                                                                                   |
|                                                                        | c) Diseño.                                                                                           |
|                                                                        | d) Estructura.                                                                                       |
|                                                                        | 3. ¿Qué debemos definir, como mínimo, en un campo?                                                   |
|                                                                        | a) El nombre y tipo de datos.                                                                        |
|                                                                        | b) El tipo de datos y la descripción.                                                                |
|                                                                        |                                                                                                    |
|                                                                        |                                                                                                    |

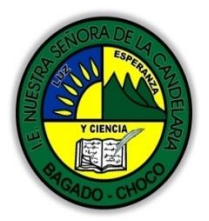

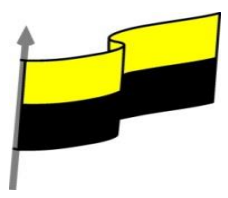

| De partamento de l Chocó: Municipio de Bagadó |                                                                            |  |  |  |  |
|-----------------------------------------------|----------------------------------------------------------------------------|--|--|--|--|
|                                               | c) El nombre y la descripción.                                             |  |  |  |  |
|                                               | d) La descripción.                                                         |  |  |  |  |
|                                               | 4. Las propiedades de un campo, ¿de qué dependerán?                        |  |  |  |  |
|                                               | a) Del nombre elegido.                                                     |  |  |  |  |
|                                               | b) Del tipo de datos elegido.                                              |  |  |  |  |
|                                               | c) De la descripción.                                                      |  |  |  |  |
|                                               | d) De la finalidad global de la tabla.                                     |  |  |  |  |
|                                               | 5. Al definir la clave principal de una tabla, debemos tener en cuenta que |  |  |  |  |
|                                               | a) Puede estar compuesta por varios campos.                                |  |  |  |  |
|                                               | b) Podemos poner más de una clave en la misma tabla.                       |  |  |  |  |
|                                               | c) A y B son ciertas.                                                      |  |  |  |  |
|                                               | d) A y B son falsas.                                                       |  |  |  |  |
|                                               |                                                                            |  |  |  |  |